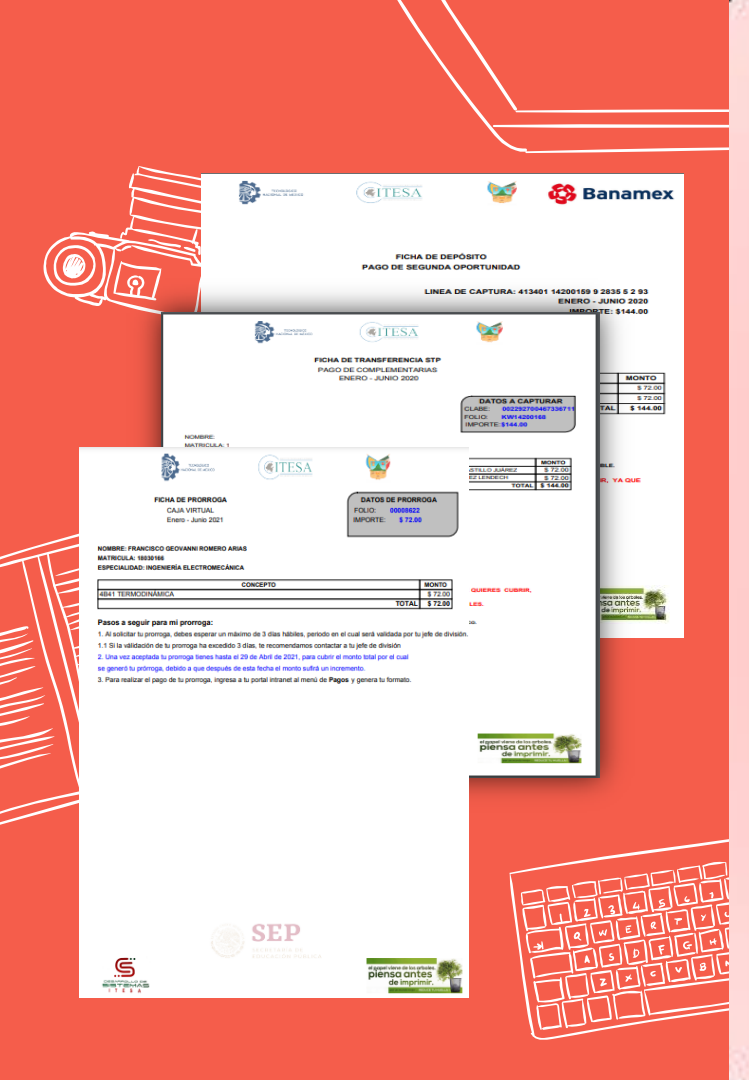

# TRASFERENCIA STP. **GENERACIÓN DE REFERENCIA BANCARIA Y** PRORROGAS PARA 2° **OPORTUNIDAD** SISTEMAS

ITESA

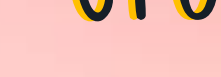

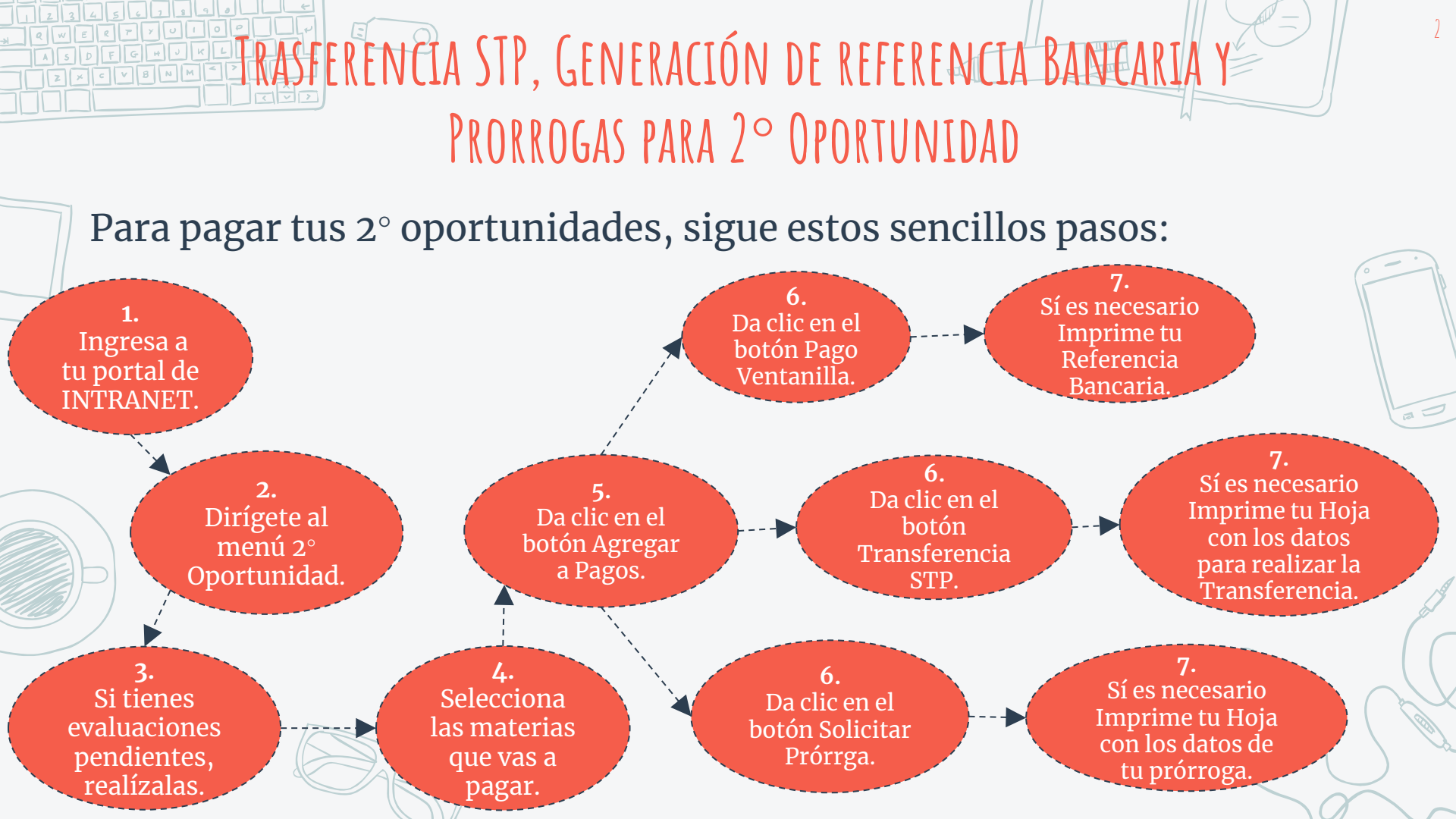

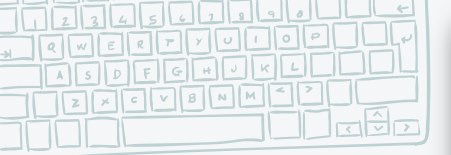

1. INGRESA A TU

Aparecerá

principal.

esta página

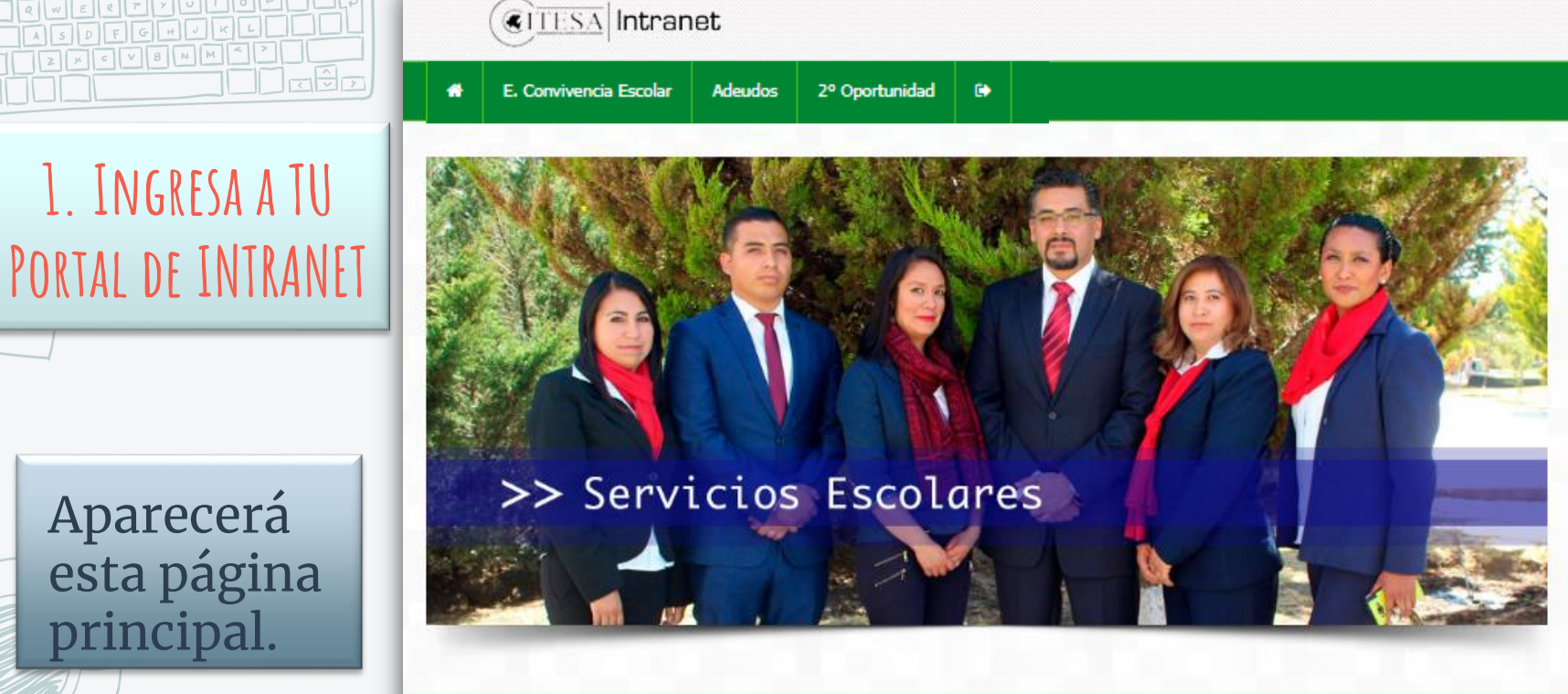

| Contacto                                       | Desarrollo de Sistemas   | Apoyo informático                |
|------------------------------------------------|--------------------------|----------------------------------|
| Te invitamos a enviar tus comentarios sobre el | 🔍 Extensión: 127         | 🔍 Extensión: 128                 |
| Con ousto atenderemos tus inquietudes v        | 🖂 ajsanchez@itesa.edu.mx | 🖂 informatica@itesa.edu.mx       |
| observaciones.                                 | 🖂 esaldivar@itesa.edu.mx | 🖂 apoyo_informatico@itesa.edu.mx |
|                                                | 🖂 sromero@itesa.edu.mx   |                                  |
|                                                | 🖂 mmoreno@itesa.edu.mx   |                                  |

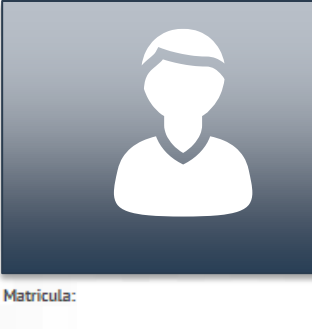

Nombre:

PE:

Estado: VIGENTE

\*CORROBORA EN TU PORTAL ESCOLAR QUE LAS MATERIAS QUE SELECCIONES SEAN LAS QUE VAS A PAGAR, YA QUE NO SE REALIZARÁN DEVOLUCIONES NI CAMBIOS DE MATERIA.

Portal Escolar

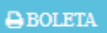

En este menú, en la parte izquierda aparecerán tus datos y tu fotografía.

|      | MATERIAS PENDIENTES:                                                        |       |
|------|-----------------------------------------------------------------------------|-------|
| rupo | Materia                                                                     | Pagar |
| 4B41 | TERMODINÁMICA<br>M. E. S. JOSE ENCARNACIÓN CASTILLO JUÁREZ                  | 0     |
| 4851 | MECÁNICA DE MATERIALES<br>M. E. S. JOSE ENCARNACIÓN CASTILLO JUÁREZ         | Ο     |
| 4B61 | ELECTRÓNICA ANALÓGICA<br>M.C. JACOBO GÓMEZ AGIS                             | 0     |
| 6B11 | MÁQUINAS Y EQUIPOS TÉRMICOS I<br>M. E. S. JOSE ENCARNACIÓN CASTILLO JUÁREZ  | 0     |
| 6B21 | SISTEMAS Y MÁQUINAS DE FLUIDOS<br>M. E. S. JOSE ENCARNACIÓN CASTILLO JUÁREZ | 0     |
| 6B31 | MÁQUINAS ELÉCTRICAS<br>MTRO. LUIS EDUARDO GARCÍA HERNÁNDEZ                  | 0     |
|      | Total: \$                                                                   | 0     |

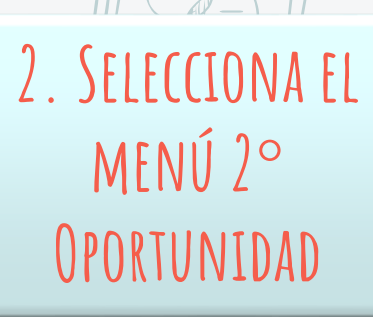

En la parte derecha estarán las materias que cursas, de estas podrás seleccionar las que desees pagar.

🐂 Agregar a Pagos

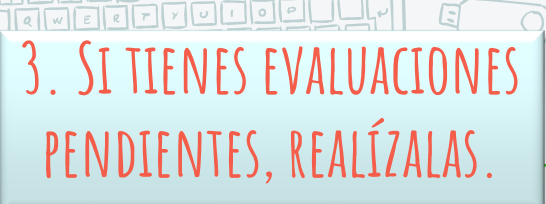

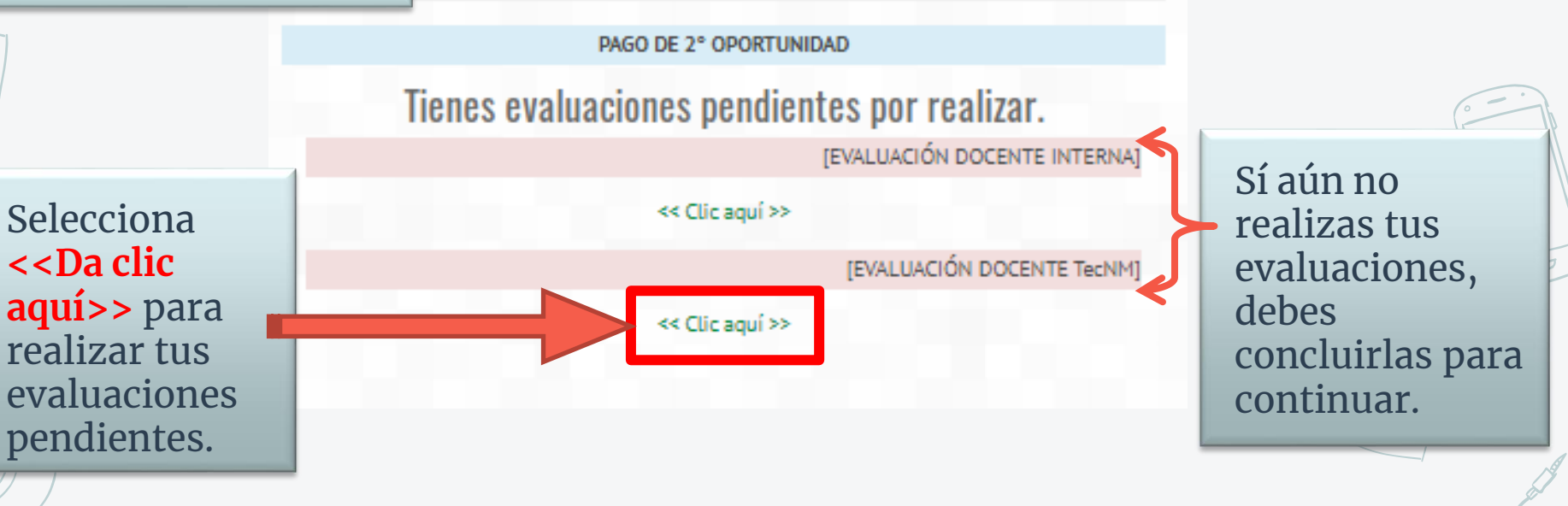

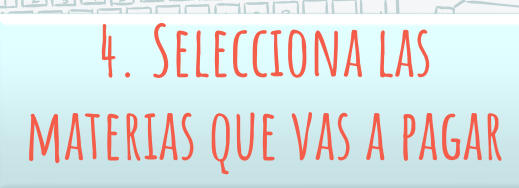

Nombre:

PE:

Estado:

Adeudos Pagos

|                      |       | PAGO DE 2° OPORTUNIDAD                                                   |       |
|----------------------|-------|--------------------------------------------------------------------------|-------|
|                      |       | MATERIAS PENDIENTES:                                                     |       |
|                      | Grupo | Materia                                                                  | Pagar |
|                      | 4841  | TERMODINÁMICA<br>M. E. S. JOSE ENCARNACIÓN CASTILLO JUÁREZ               | 0     |
|                      | 4851  | MECÁNICA DE MATERIALES<br>M. E. S. JOSE ENCARNACIÓN CASTILLO JUÁREZ      |       |
|                      | 4861  | ELECTRÓNICA ANALÓGICA<br>M.C. JACOBO GÓMEZ AGIS                          | D     |
|                      | 6811  | MÁQUINAS Y EQUIPOS TÉRMICOS I<br>M. E. S. JOSE ENCARNACIÓN CASTILLO ILLE | U     |
| IATERIAS             | 6821  | SISTEMAS Y MÁR<br>M.E.S. ALCO JUÁREZ                                     | 0     |
| A QUE NO<br>MATERIA. |       | MTRO: LUIS EDUARDO GARCÍA HERNÁNDEZ                                      |       |
| TA                   |       | Total: \$                                                                | 0     |
|                      |       |                                                                          |       |

Repetición

**NOTA:** Recuerda corroborar en tu **<u>BOLETA</u>** que las materias que seleccionaste, sean las que quieres pagar, ya que no se realizarán cancelaciones, devoluciones ni cambios.

?

NOTA: Recuerda corroborar en tu **<u>PORTAL ESCOLAR</u>** que las materias que seleccionaste, sean las que quieres pagar, ya que no se realizarán cancelaciones, devoluciones ni cambios.

\*CORROBORA EN TU PORTAL ESCOLAR QUE LAS QUE SELECCIONES SEAN LAS QUE VAS A PAGAR,

SE REALIZARÁN DEVOLUCIONES NI CAMBIOS DE

Portal Escolar

🐂 Agregar a Pagos

### 4. SELECCIONA LAS MATERIAS QUE VAS A PAGAR

En la parte superior del lado derecho, te mostrará las materias que ya has pagado y en detalle el lugar donde realizaste el pago de la materia.

#### PAGO DE 2° OPORTUNIDAD

|       | MATERIAS PAGADAS:                                                            |                  |
|-------|------------------------------------------------------------------------------|------------------|
| Grupo | Materia                                                                      | Detalle          |
| 2G21  | CÁLCULO INTEGRAL<br>M.EN C. CHISTRIAN ERIK ORTIZ CIL                         | CAJA TECNOLÓGICO |
| 2G31  | CONTABILIDAD ORIENTADA A LOS NEGOCIOS<br>M.EN C. BRENDA MIDHELY GARCÍA ORTÍZ | BANCO            |

#### MATERIAS PENDIENTES Grupo Materia Pagar SOFTWARE DE APLICACIÓN EJECUTIVO 2G11 ING ÁNGEL OLVERA HERNÁNDEZ DINÁMICA SOCIAL 2G41 I CDA, ROSA CAROLINA ARMAS GUZMÁN TALLER DE ÉTICA 2G51 LIC. RUBICEL HERVER GOMEZ LEGISLACIÓN LABORAL 2G61 1 LIC. RENE JIMENEZ RIVERA 2G91 TUTORIA M.A. N. ALINE AURORA DE LUCIO ISLAS Total: \$ 144

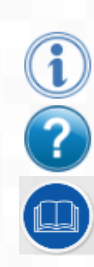

En la columna "Pagar" podrás seleccionar las materias que vas a pagar.

### Sección de Ayuda

Por motivos de la contingencia se muestra la siguiente ayuda, para corroborar que instancias Banamex se encuentran abiertas.

| Materia                                                        | Deta      | lle   |
|----------------------------------------------------------------|-----------|-------|
| CÁLCULO INTEGRAL<br>M.EN C. CHISTRIAN ERIK ORTIZ CIL           | <b>PU</b> | JaicO |
| CONTABILIDAD ORIENT                                            | BAN       | со    |
| MATERIAS PENDIENTES:                                           |           |       |
| Materia                                                        |           | Pagar |
| SOFTWARE DE APLICACIÓN EJECUTIVO<br>ING.ÁNGEL OLVERA HERNÁNDEZ |           |       |
| DINÁMICA SOCIAL<br>LCDA. ROSA CAROLINA ARMAS GUZMÁN            |           |       |
| TALLER DE ÉTICA<br>LIC.RUBICEL HERVER GOMEZ                    |           |       |
| L LEGISLACIÓN LABORAL<br>LIC. RENE JIMENEZ RIVERA              |           | ۷     |
| L TUTORIA<br>M.A. N. ALINE AURORA DE LUCIO ISLAS               |           |       |
|                                                                | Total: \$ | 144   |

En el signo de interrogación encontrarás un apartado de **Preguntas Frecuentes**.

Én el icono del librito podrás descargar este **Instructivo**.

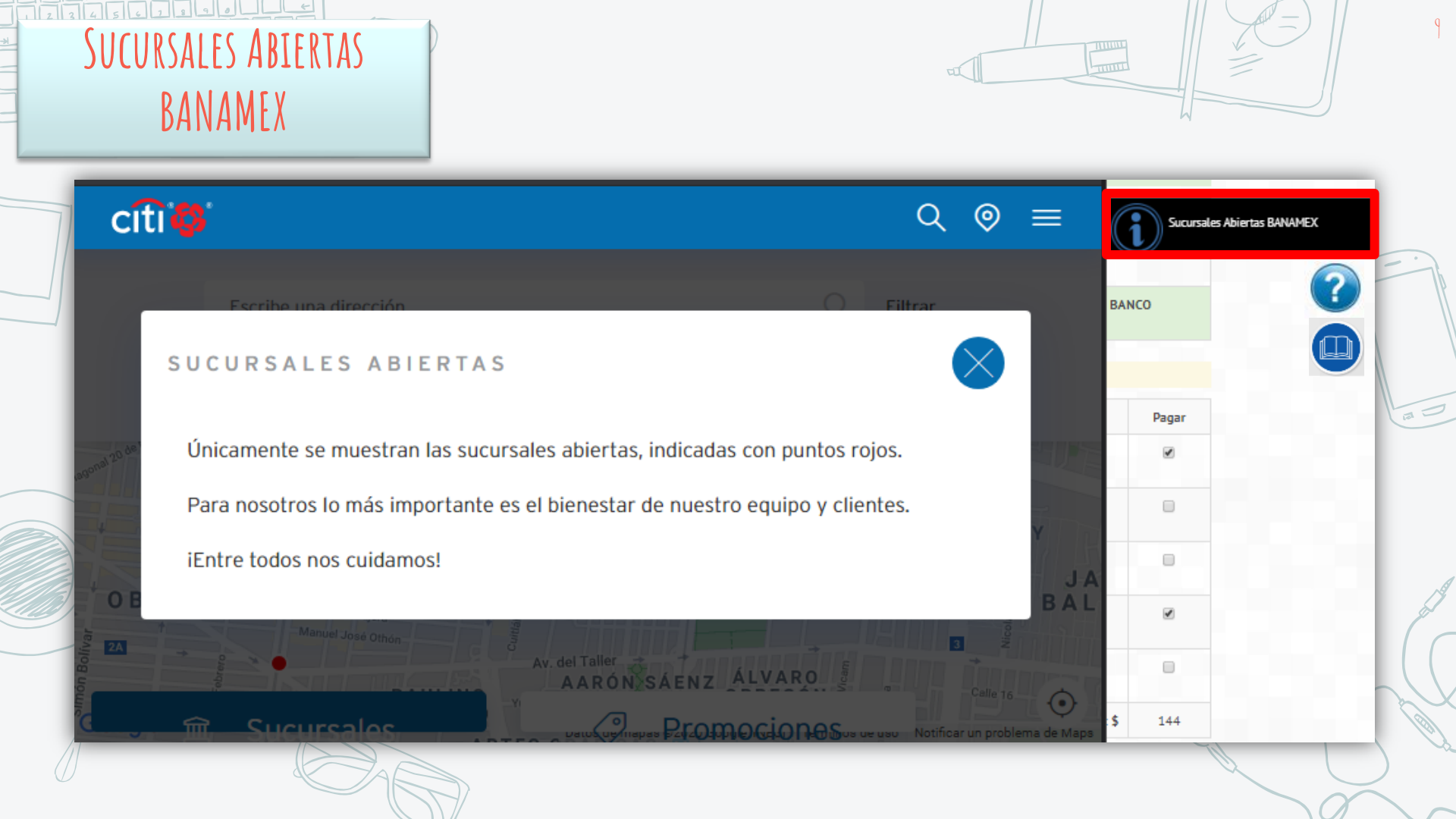

### PREGUNTAS FRECUENTES

### BIENVENIDO!

Esta sección te ayudara a resolver algunas dudas y preguntas que tengas respecto al **Pago de 2° oportunidad**, o bien si asi lo requieres no dudes en consultar el 🏠 **Instructivo** o contactarte al correo **desarrollo\_sistemas@itesa.edu.mx** donde con gusto te atenderemos.

+ Cuento con Adeudos en ITESA ¿Tengo que asistir al Tecnológico?

es:

Por motivos de la contingencia declarada por la Organización Mundial de la salud, todos los adeudos (Libros, Materiales, Etc) que se encuentren activos al periodo Enero-Junio 2020, se encuentran congelados, hasta la fecha que se levante la cuarentena.

- ¿Dónde puedo Pagar?
- + ¿Porque no puedo visualizar mis materias?
- + ¿Cuando se verá reflejado mi pago?
- + ¿Cuando se vera reflejada mi solicitud de prorroga?

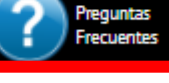

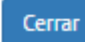

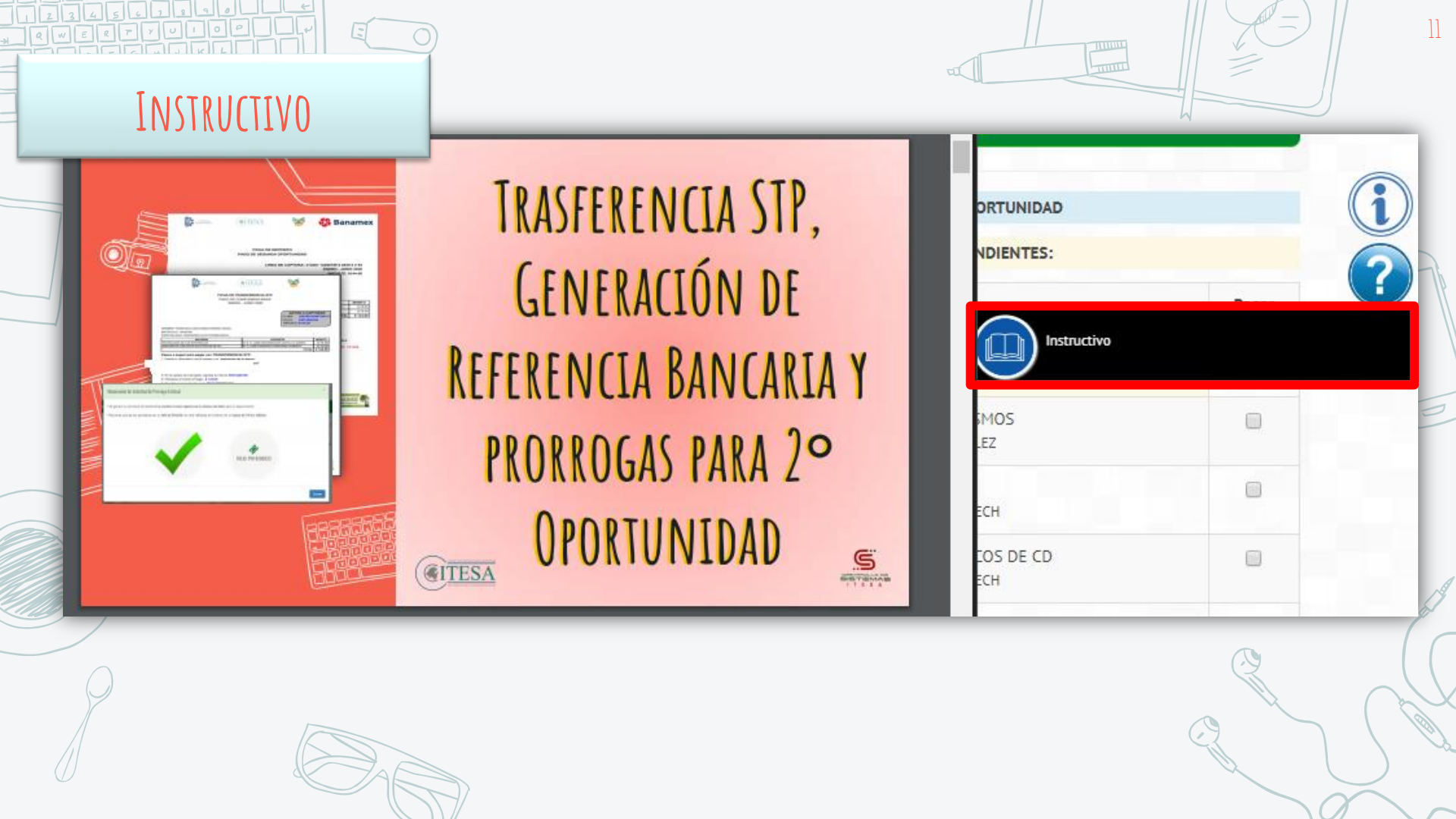

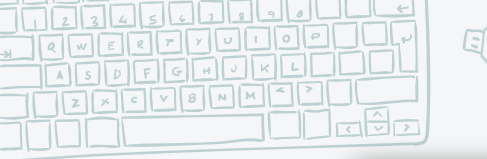

### Después de leer detenidamente el cuadro de dialogo que se muestra, da clic en **Sí**.

#### Formato Pago

\* CORROBORA EN TU PORTAL ESCOLAR QUE LAS MATERIAS QUE SELECCIONES SEAN LAS QUE VAS A PAGAR, YA QUE NO SE REALIZARÁN DEVOLUCIONES NI CAMBIOS DE MATERIA.

\* Tu pago se verá reflejado en el sistema, en el transcurso de 24 hrs. en días hábiles.

¿Confirma que deseas Generar tu Referencia Bancaria?

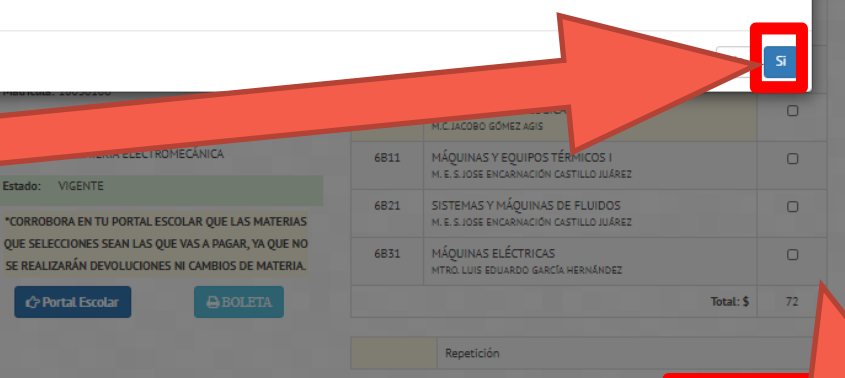

Una vez seleccionadas las materias que vas a pagar, da clic en el botón verde (inferior izquierda), donde dice "Agregar a Pagos".

5. DA CLIC EN EL BOTÓN

"AGREGAR A PAGOS"

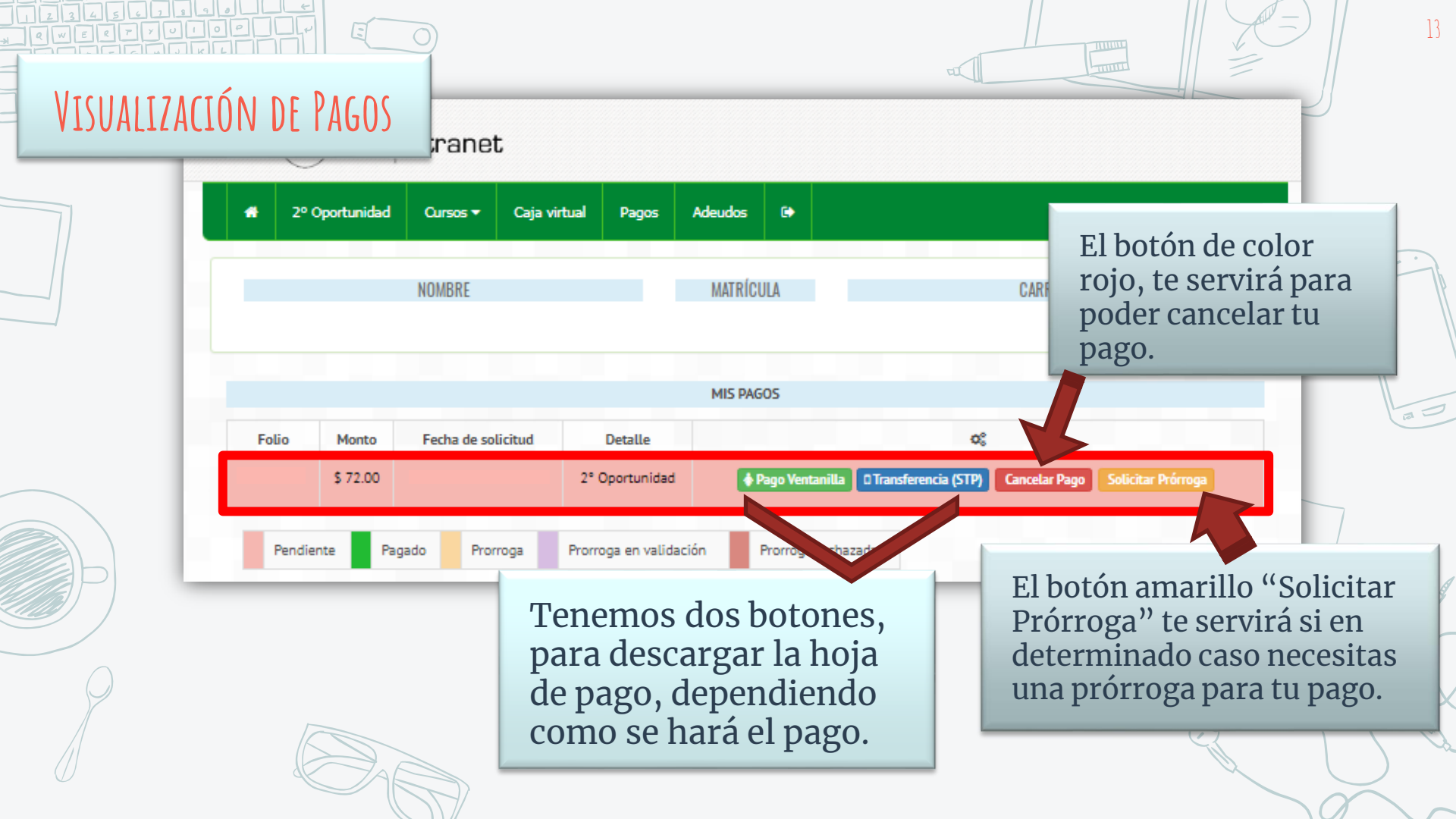

## 6. DA CLIC EN EL BOTÓN "PAGO VENTANILLA"

| <b>#</b> 2º | Oportunidad | Cursos 🔻 Caj       | ja virtual Pagos | Adeudos | ¢          |                                                             |
|-------------|-------------|--------------------|------------------|---------|------------|-------------------------------------------------------------|
|             |             | NOMBRE             |                  | MATRÍCU | ILA        | CARRERA                                                     |
|             |             |                    |                  |         |            |                                                             |
|             |             |                    |                  | MIS PAG | 05         |                                                             |
| Folio       | Monto       | Fecha de solicitud | Detalle          |         |            | 00                                                          |
|             | \$ 72.00    |                    | 2° Oportunida    | d 🚺     | ago Ventar | illa O Transferencia (STP) Cancelar Pago Solicitar Prórroga |
| Pendi       | ente Pag    | ado Prorroga       | Prorroga en vali | dación  | orroga re  | echazada                                                    |

El botón verde (Pago Ventanilla), te dará una hoja de Pago referenciada la cual deberás presentar directo en ventanilla de Banco Banamex.

### 7. SÍ ES NECESARIO IMPRIME TU REFERENCIA BANCARIA DE PAGO VENTANILLA.

Al presionar el botón verde, te mostrará tu Referencia Bancaria, la cuál podrás imprimir o escribir en alguna hoja y presentar en la ventanilla de la sucursal Banamex más cercana.

**NOTA:** Recuerda corroborar en tu **PORTAL ESCOLAR y/o Tu BOLETA** que las materias que seleccionaste, sean las que quieres cubrir, ya que no se realizarán cancelaciones, devoluciones ni cambios.

### Banamex FICHA DE DEPÓSITO CAJA VIRTUAL LINEA DE CAPTURA: 413401 00008622 5 3346 1 2 09 Enero - Junio 2021 MPORTE: \$72.00 NOMBRE: MATRICULA: ESPECIALIDAD CONCEPTO MONTO 4B41 TERMODINÁMICA \$ 72.00 TOTAL \$ 72.00 DA CON TU NOMBRE, ESTE DOCUMENTO ES ÚNICO E INTRANSFERIBLI DA GENERAR LA REFERENCIA EL DÍA QUE EFECTUARAS TU PAGO TU PAGO SE REFLEJA EN EL SISTEMA, EN UN LAPSO DE 36 HRS. HÁBLES OSTERIORES AL CIERRE A LA CONCLUSIÓN DEL SERVICIO, NO TENDRÁN VALIDEZ REC: ITS020424FY8 CARRETERA APAN-TEPEAPULCO KM 3.5. COLONIA LAS PEÑITAS, C.P. 4300, HIDALGO, MÉXICO TELÉFONO: 01 748 912 4450 EXT. 114 Correo: desarrollo\_sistemas@itesa.edu.m ensa antes

|               |               |             | 0                  |                    | 1                    | τ                     |                                                              |
|---------------|---------------|-------------|--------------------|--------------------|----------------------|-----------------------|--------------------------------------------------------------|
| 6. DA CLIC EN | EL BOTÓ       | ŚN "TR      | ANSFERENCI         | IA (STP)"          |                      |                       | El botón azul<br>(Transferencia STP),                        |
|               | <b>#</b> 2° ( | Oportunidad | Cursos ▼ Caja v    | virtual Pagos      | Adeudos 🕒            |                       | te dara una hoja de<br>pago personalizada<br>para que puedas |
|               |               |             | NOMBRE             |                    | MATRÍCULA            | _                     | realizar una<br>transferencia desde<br>tu banca móvil.       |
|               |               |             |                    |                    | MIS PAGOS            |                       |                                                              |
|               | Folio         | Monto       | Fecha de solicitud | Detalle            |                      |                       |                                                              |
|               |               | \$ 72.00    |                    | 2° Oportunidad     | Pago Ventanilla      | O Transferencia (STP) | Cancelar Pago Solicitar Prórroga                             |
|               | Pendie        | nte Pag     | gado Prorroga      | Prorroga en valida | ción Prorroga recha: | ada                   |                                                              |

16

a 0

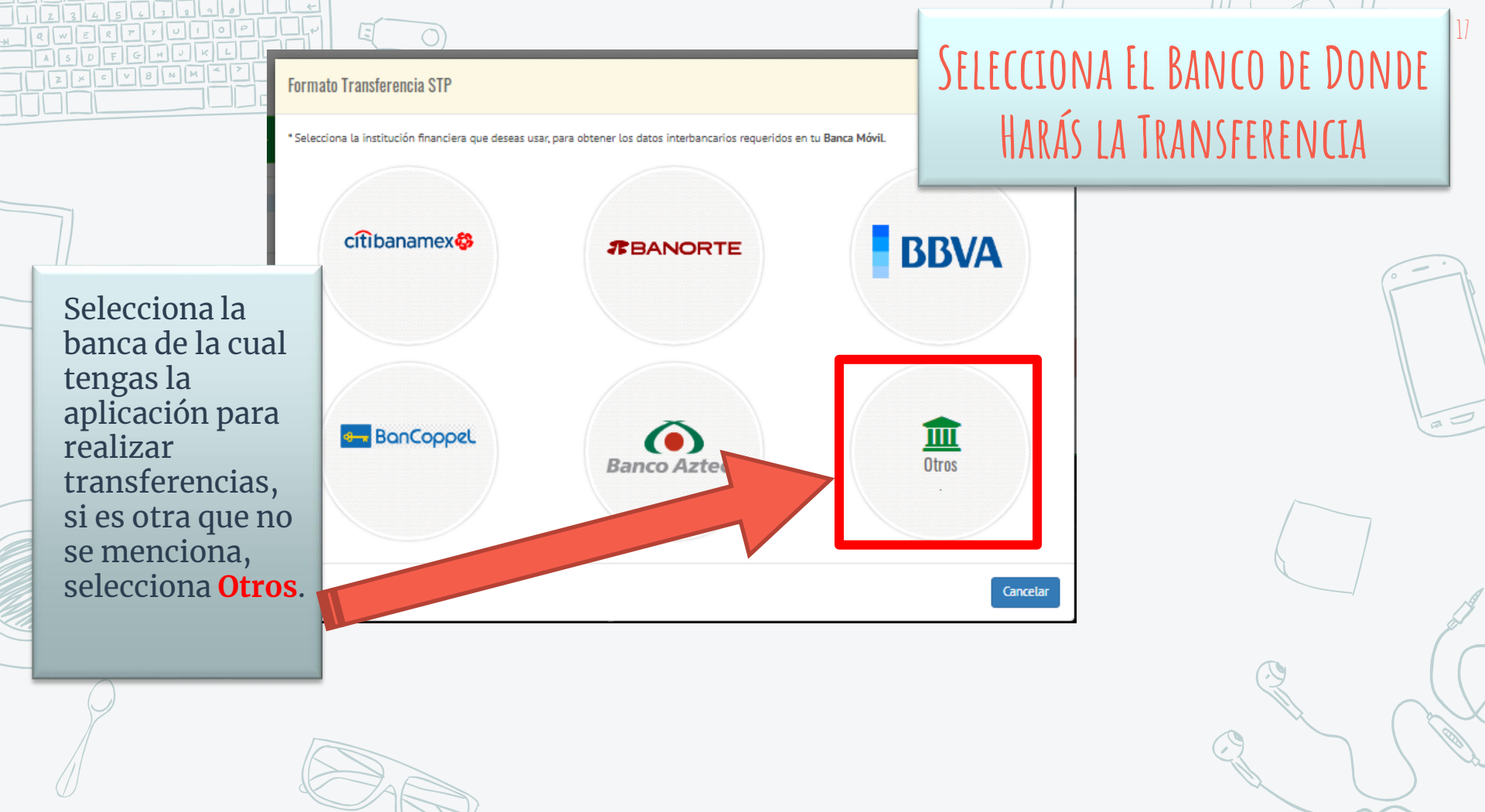

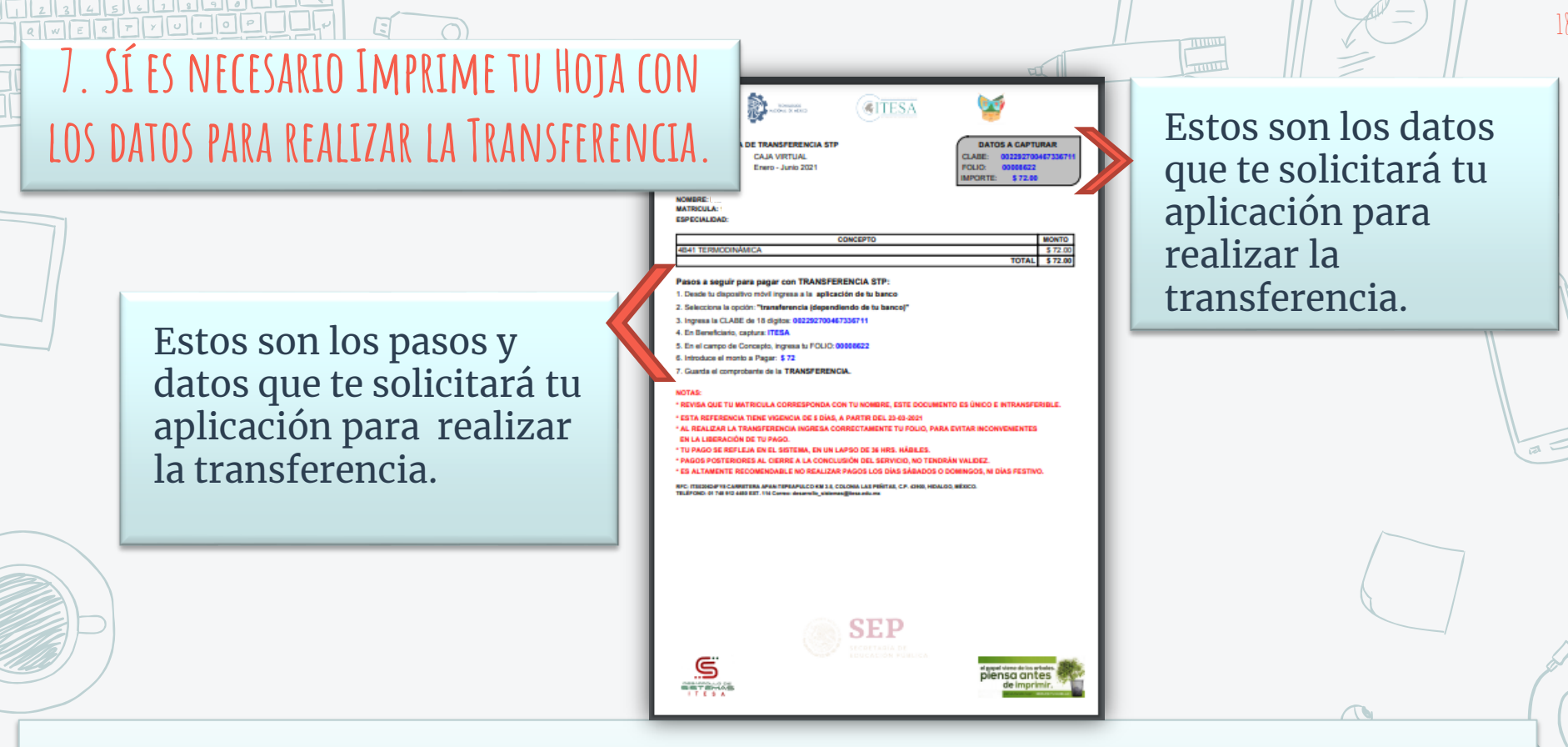

**NOTA:** Recuerda corroborar en tu **PORTAL ESCOLAR y/o Tu BOLETA** que las materias que seleccionaste, sean las que quieres pagar, ya que no se realizarán **cancelaciones, devoluciones ni cambios**.

| CANCELAR PAGO       | ranet                                                |                                      |                        | El botón de color<br>rojo, te servirá para<br>poder cancelar tu                                                         |
|---------------------|------------------------------------------------------|--------------------------------------|------------------------|----------------------------------------------------------------------------------------------------|
| # 2º Oportuni       | idad Cursos <del>v</del> Caja virtual Page<br>NOMBRE | os Adeudos C+<br>MATRÍCULA           | CARF                   | pago, en caso de que<br>te hayas equivocado<br>de materia, o quieras<br>pagar más materias<br>en una solo<br>exhibición |
|                     |                                                      | MIS PAGOS                            |                        |                                                                                                    |
| Folio Mon<br>\$ 72. | to Fecha de solicitud Detalle                        | e nidad 🚯 Pago Ventanilla 🛛 Transfer | encia (STP) Cancelar I | Pago Solicitar Prórroga                                                                                                 |
| Pendiente           | Pagado Prorroga Prorroga en                          | validación Prorroga rechazada        |                        |                                                                                                    |

1121 \*\*\*

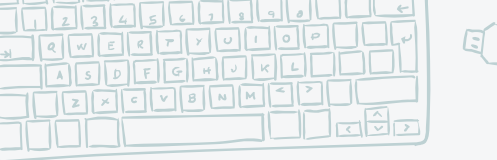

Lee

botón de Continuar.

## CONFIRMACIÓN DEL LA CANCELACIÓN DEL PAGO

**CITESA** Intranet Procesando.... Realmente deseas cancelar este pago! Continuar Cancelar FRANCISCO GEOVANNI ROMERO ARIAS INGENIERÍA ELECTROMECÁNICA detenidamente el cuadro de MIS PAGOS diálogo, y si en Det. O°. Monto Fecha de solio 2° Oportunidad realidad vas a \$ 72.00 A Pago Ventanilla O Transferencia (STP) Cancelar Pago cancelar el pago, Prorroga en validación Prorroga rechazada Prorroga da clic en el

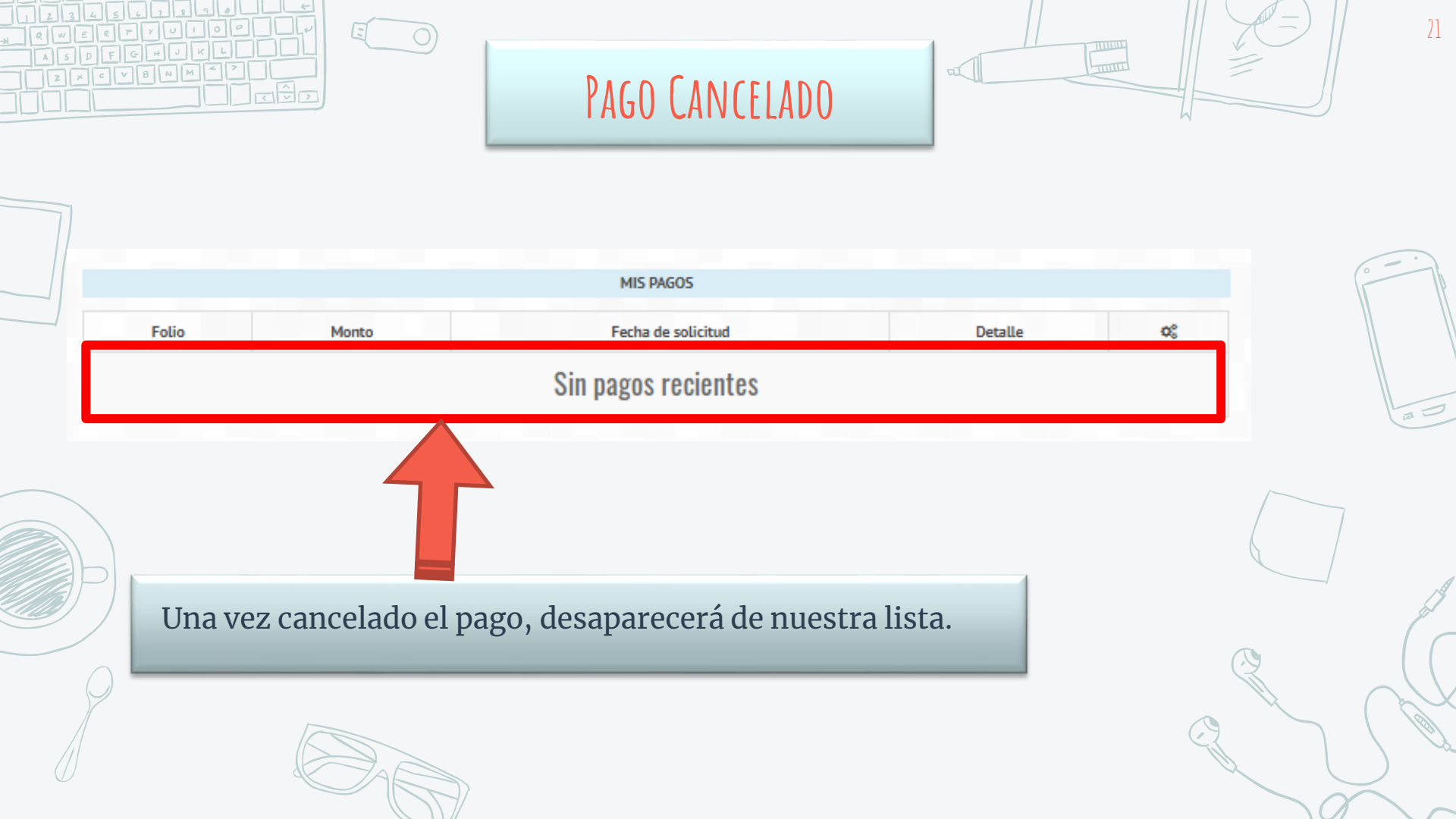

| 6. DA CLIC EN | I EL BOTÓN              | "SOLICITAR                 | . Prórroga                | "                      | El botón amarillo "Solicita<br>Prórroga" to sorvirá si on                                                       | //<br>r |
|---------------|-------------------------|----------------------------|---------------------------|------------------------|----------------------------------------------------------------------------------------------------|---------|
|               | # 2º Oportunidad        | Cursos ▼ Caja vi<br>NOMBRE | irtual Pagos A            | deudos (+<br>MATRÍCULA | determinado caso necesitas<br>una prórroga para tu pago,<br>recuerda que tu coordinado<br>es el que las valida. | s<br>or |
|               | Folio Monto<br>\$ 72.00 | Fecha de solicitud         | Detalle<br>2° Oportunidad | MIS PAGOS              | © Transferencia (STP) Cancelar Pago Solicitar Prórroga                                                          |         |
|               | Pendiente Pag           | ado Prorroga               | Prorroga en validaciór    | n Prorroga recha       | azada                                                                                                    |         |

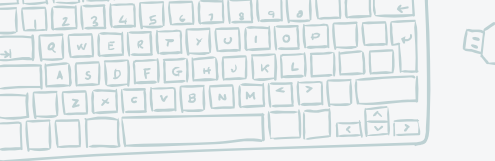

# CONFIRMACIÓN DE LA Solicitud De La Prórroga

Lee detenidamente el cuadro de diálogo, y si en realidad necesitas la prórroga, da clic en el botón de **Solicitar**.

|     |   | (EI <u>TESA</u> | Intrane         | t            | Procesando             |                             |                                       | JULICI |
|-----|---|-----------------|-----------------|--------------|------------------------|-----------------------------|---------------------------------------|--------|
| 4   | 8 | 2º Oportunidad  | Cursos 🔻        | Caja virtual | Realmente d<br>una pi  | eseas solicitar<br>rorroga! |                                       |        |
| _   |   |                 | NOMBRE          |              | _                      |                             | CARRERA                               |        |
| е   |   | FRANCISC        | O GEOVANNI ROMI | ERO ARIAS    | MIS                    | PAGOS                       | INGENIERÍA ELECTROMECÁNICA            |        |
|     |   | o Monto         | Fecha de s      |              | 0                      |                             | 0°                                    |        |
| l   |   | 622 \$ 72.00    | 27              | ~            | 2° Oportunidad         | 🛊 Pago Ventanilla 🛛 Transl  | ferencia (STP) Cancelar Pago Solicita |        |
|     |   | -               | uo Pro          | rroga Pr     | orroga en validación   | Prorroga rechazada          |                                       |        |
| lic |   |                 |                 |              | Desarrollo de Sistemas |                             | Apoyo informático                     |        |

23

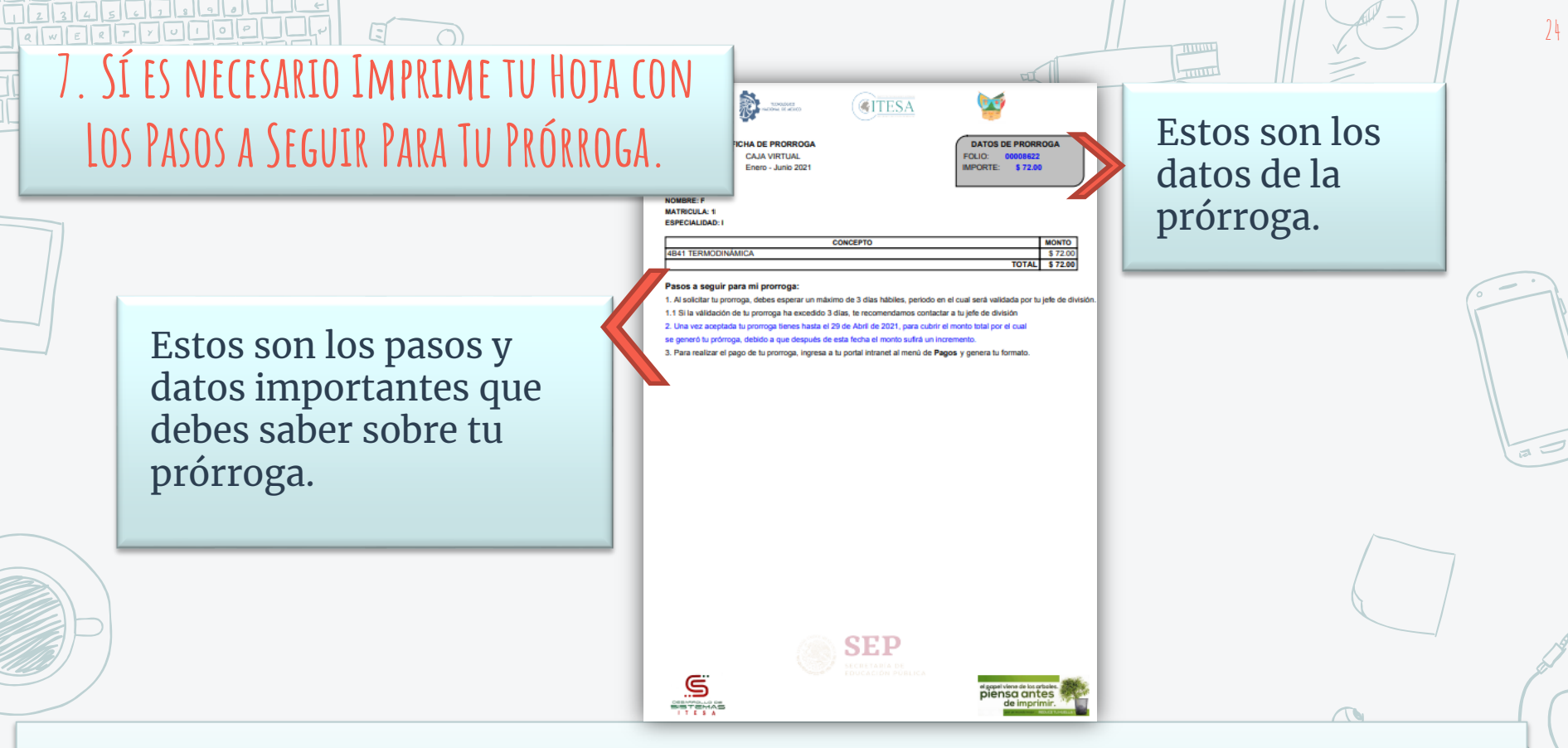

**NOTA:** Recuerda corroborar en tu **<u>PORTAL ESCOLAR y/o Tu BOLETA</u>** que las materias que seleccionaste, sean las que quieres pagar, ya que no se realizarán **cancelaciones**, **devoluciones ni cambios**.

| Image: Mombal Pages   Caja virtual   Pages   Adeudos   Si por error presionaste el botón de Prórroga, pero no la vas a ocupar, el botón rojo te ayudará a cancelar la prórroga.     Image: Mombal Pages   MATRÍC   MATRÍC   MIS PAGOS     Image: Folio   Monto   Fecha de solicitud   Detalle   4% | ROGA EN | v Valid       | ACIÓN       | trane              | et           |          |                    |                                                       |                                                                              |                        |
|----------------------------------------------------------------------------------------------------|---------|---------------|-------------|--------------------|--------------|----------|--------------------|-------------------------------------------------------|------------------------------------------------------------------------------|------------------------|
| MIS PAGOS   Folio Monto Fecha de solicitud Detalle \$                                                                                                    |         | <b>♣</b> 2° 0 | Dportunidad | Cursos -<br>NOMBRE | Caja virtual | Pagos    | Adeudos<br>MATRÍCI | Si por erro<br>de Prórrog<br>ocupar, el<br>a cancelar | or presionaste el<br>ga, pero no la va<br>botón rojo te ay<br>c la prórroga. | botón<br>s a<br>rudará |
| Folio Monto Fecha de solicitud Detalle 🕫                                                                                                    |         |               |             |                    |              |          | MIS PAG            | 05                                                    |                                                                              |                        |
| \$ 72.00 2° Oportunidad En validación Cancelar Prórroga                                                                                                    |         | Folio         | S           | Monto<br>; 72.00   | Fecha de s   | olicitud | 2°                 | Detalle<br>Dportunidad                                | Cancelar Pró                                                                 | пода                   |

NOTA: Para cancelar una prórroga **ya aceptada por el coordinador,** deberás contactarlo para que revise el caso y el haga el proceso de cancelación de prórroga.

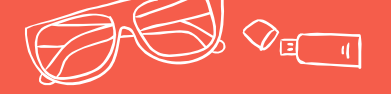

# CONTACTO

Para cualquier duda o aclaración, puedes enviarnos un correo a las siguientes direcciones: servicios\_escolares@itesa.edu.mx desarrollo\_sistemas@itesa.edu.mx

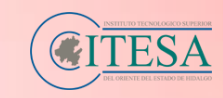

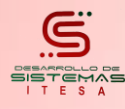

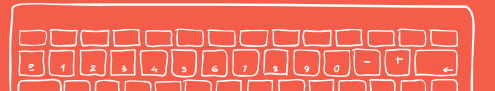

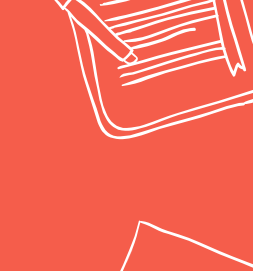

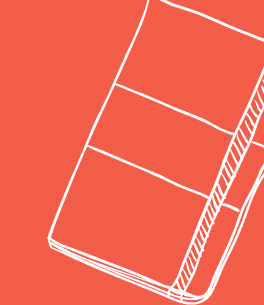